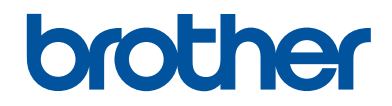

# Guia de Imprimir/ Digitalizar Portátil para o Brother iPrint&Scan (Android™)

### Índice

| 1 | Antes de utilizar o equipamento Brother                                                     |             |  |
|---|---------------------------------------------------------------------------------------------|-------------|--|
|   | Definições de notas                                                                         | 1           |  |
|   | Marcas registadas                                                                           | 1           |  |
| 2 | Introdução                                                                                  | 2           |  |
|   | Descarregar o Brother iPrint&Scan utilizando a aplicação Google Play <sup>™</sup> Store     | 2           |  |
|   | Ligações de equipamento                                                                     | 2           |  |
|   | Utilizar a função NFC                                                                       | 3           |  |
|   | Configurar um equipamento                                                                   | 4           |  |
|   | Editar uma imagem                                                                           | 4           |  |
|   | ícones                                                                                      | 5           |  |
| 3 | Impressão                                                                                   | 6           |  |
|   | Imprimir fotografias guardadas no equipamento móvel                                         | 6           |  |
|   | Imprimir documentos                                                                         | 6           |  |
|   | Imprimir utilizando serviços em Nuvem                                                       | 7           |  |
|   | Imprimir páginas web<br>Apagar o histórico de navegação                                     | 7<br>7      |  |
|   | Imprimir mensagens de e-mail                                                                | 8           |  |
|   | Imprimir de outras aplicações<br>Imprimir fotografias ou documentos<br>Imprimir páginas web | 8<br>8<br>8 |  |
| 4 | Digitalização                                                                               | 9           |  |
|   | Digitalizar diretamente para o cartão de memória do equipamento móvel                       | 9           |  |
|   | Abrir imagens digitalizadas noutras aplicações                                              | 9           |  |
| 5 | Copiar1                                                                                     | 10          |  |
|   | Pré-visualização de cópia                                                                   | 10          |  |
| 6 | Fax                                                                                         | 11          |  |
|   | Enviar um fax                                                                               | 11          |  |
|   | Receber um fax                                                                              | 11          |  |

### 1 Antes de utilizar o equipamento Brother

### Definições de notas

Ao longo deste Manual do Utilizador, são utilizados os seguintes símbolos e convenções:

Os ícones de sugestão indicam conselhos úteis e informação suplementar.

### Marcas registadas

Wi-Fi e Wi-Fi Direct são marcas comerciais registadas da Wi-Fi Alliance®.

A marca Bluetooth é propriedade da Bluetooth SIG, Inc. e qualquer utilização deste tipo de marca pela Brother Industries, Ltd. está sujeita a licença.

Google, Android, Gmail, Google Play e Google Cloud Print são marcas comerciais da Google Inc. A utilização destas marcas comerciais está sujeita às Permissões da Google.

Todos os nomes comerciais e nomes de produtos de empresas que apareçam nos produtos Brother, em documentos associados e em quaisquer outros materiais são marcas comerciais ou marcas comerciais registadas dessas respetivas empresas. 2

### Introdução

#### Descarregar o Brother iPrint&Scan utilizando a aplicação Google Play<sup>™</sup> Store

A aplicação Brother iPrint&Scan permite-lhe utilizar funções do equipamento Brother diretamente a partir do seu equipamento Android<sup>™</sup>.

Pode instalar o Brother iPrint&Scan através da aplicação Google Play<sup>™</sup> Store. Para obter os melhores resultados, certifique-se de que utiliza a versão mais recente.

#### Ligações de equipamento

Ligue o seu equipamento móvel ao equipamento Brother através de um dos seguintes métodos de ligação:

#### Wi-Fi®

Para configurar o equipamento Brother para uma ligação Wi-Fi, consulte o *Guia de Instalação Rápida do equipamento.* 

#### Wi-Fi Direct®

Para configurar o equipamento Brother para uma rede Wi-Fi Direct, descarregue qualquer um dos guias que se segue a partir da página **Manuais** do seu modelo no Brother Solutions Center em <u>http://</u> <u>support.brother.com</u>.

- Guia Wi-Fi Direct
- Manual do Utilizador da Rede e do Software
- Guia On-line do Utilizador

O equipamento Brother tem de suportar Wi-Fi Direct.

#### Bluetooth

Para configurar o equipamento Brother para uma ligação Bluetooth, consulte o *Manual do Utilizador* do equipamento Brother.

#### NFC (Comunicação de proximidade)

Se utilizar NFC, pode imprimir e digitalizar encostando o equipamento móvel ao logótipo NFC do equipamento Brother. Não é necessária uma ligação de rede.

#### Impressão remota (Google Cloud Print<sup>™</sup>)

Para configurar o equipamento Brother para imprimir através do Google Cloud Print, descarregue o *Guia de Instalação do "Google Cloud Print"* a partir da página **Manuais** do seu modelo no Brother Solutions Center em

<u>http://support.brother.com</u>. O seu equipamento Brother tem de suportar o Google Cloud Print.

Consoante o seu equipamento Brother e equipamento móvel, os métodos de ligação suportados podem variar.

### Utilizar a função NFC

- 1 Toque no nome de um modelo ou **Disp.** não seleccnado.
- **2** Toque em 🟠.
- 3 Toque em Usar NFC.
- 4 Aceda ao ecrã de pré-visualização da impressão ou da digitalização no dispositivo móvel.
- 5 Encoste o equipamento móvel ao logótipo NFC do equipamento Brother.

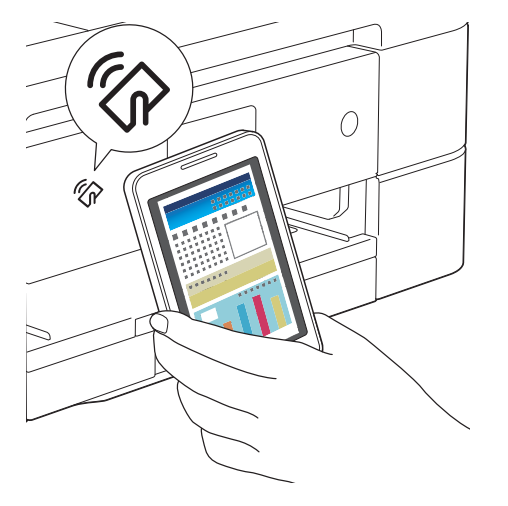

- É necessário que o equipamento móvel suporte NFC.
  - Certifique-se de que ativa a função NFC no equipamento móvel e no equipamento Brother. Pode confirmar a definição NFC do equipamento no menu Rede do painel de controlo do equipamento.
  - Se o equipamento móvel não for reconhecido, reposicione-o sobre o logótipo NFC e tente novamente.
  - O ecrã e a mensagem apresentada podem variar em função do equipamento móvel.
  - Se aparecer **Toque para transmitir**, toque no centro do ecrã.

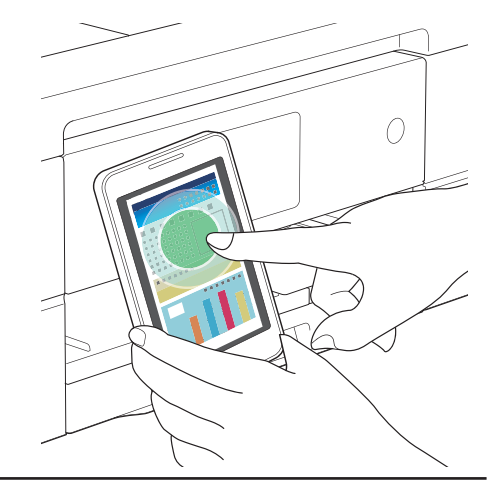

## Configurar um equipamento

Se estiver selecionado um equipamento diferente ou se aparecer **Disp. não seleccnado**:

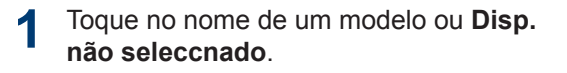

2

Selecione um equipamento.

Se o seu equipamento não estiver na lista, poderá conseguir encontrá-lo se tocar em **Definir manualmente** e introduzir o respetivo endereço IP.

### Editar uma imagem

#### Editar

Toque em 🖉.

#### Escalar

- Toque em Z. Mova para reduzir ou ampliar a imagem.
- Toque e arraste a imagem para a reposicionar.

#### Ajustar rotação e ângulo

- Toque em ----- para ajustar a rotação e o ângulo.
- Toque em right para rodar 90 graus no sentido dos ponteiros do relógio.

#### Recortar

- Toque em . Mova para definir a área recortada.
- Toque e arraste a área recortada para a mover.

### Ícones

| Ícone |              | Utilização                     |
|-------|--------------|--------------------------------|
| \$    |              | Definições                     |
|       |              | Menu de visualização           |
|       | বন্দ<br>বন্দ | Selecionar todas as<br>páginas |
|       |              | Desmarcar todas as<br>páginas  |
|       | 0            | Aumentar miniatura             |
|       | Q            | Reduzir miniatura              |
| i     |              | Lista de miniaturas            |
|       |              | Lista tipo grelha              |
| E     |              | Lista tipo árvore              |

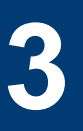

### Impressão

#### Imprimir fotografias guardadas no equipamento móvel

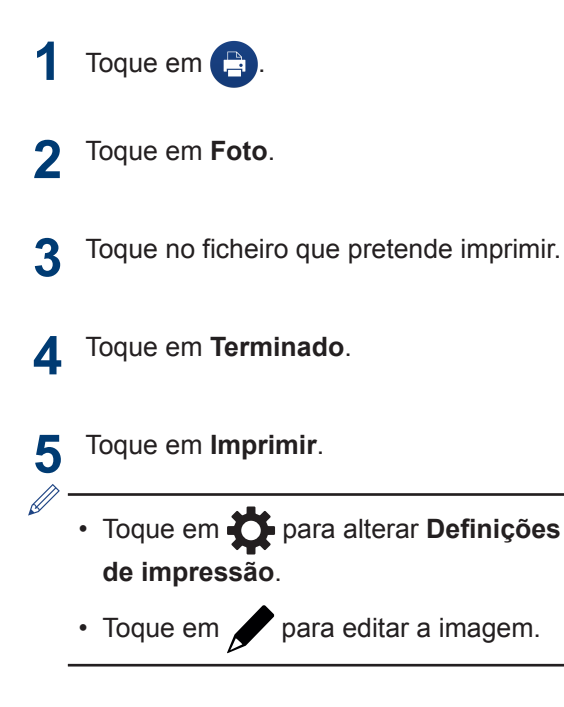

#### Imprimir documentos

Imprima documentos guardados no cartão de memória do dispositivo móvel.

- 1 Toque em 🕒.
- **2** Toque em **Documentos**.
- **3** Toque no ficheiro que pretende imprimir.

Toque em Imprimir.

- Não é possível imprimir ficheiros com as seguintes definições de segurança:
  - Método de segurança: Segurança de senha
  - Nível de criptografia: [AES de 256 bits] Ficheiro PDF
  - Impressão permitida: Nenhum ou Baixa resolução (150 dpi)
  - Toque em para alterar Definições de impressão.

#### Imprimir utilizando serviços em Nuvem

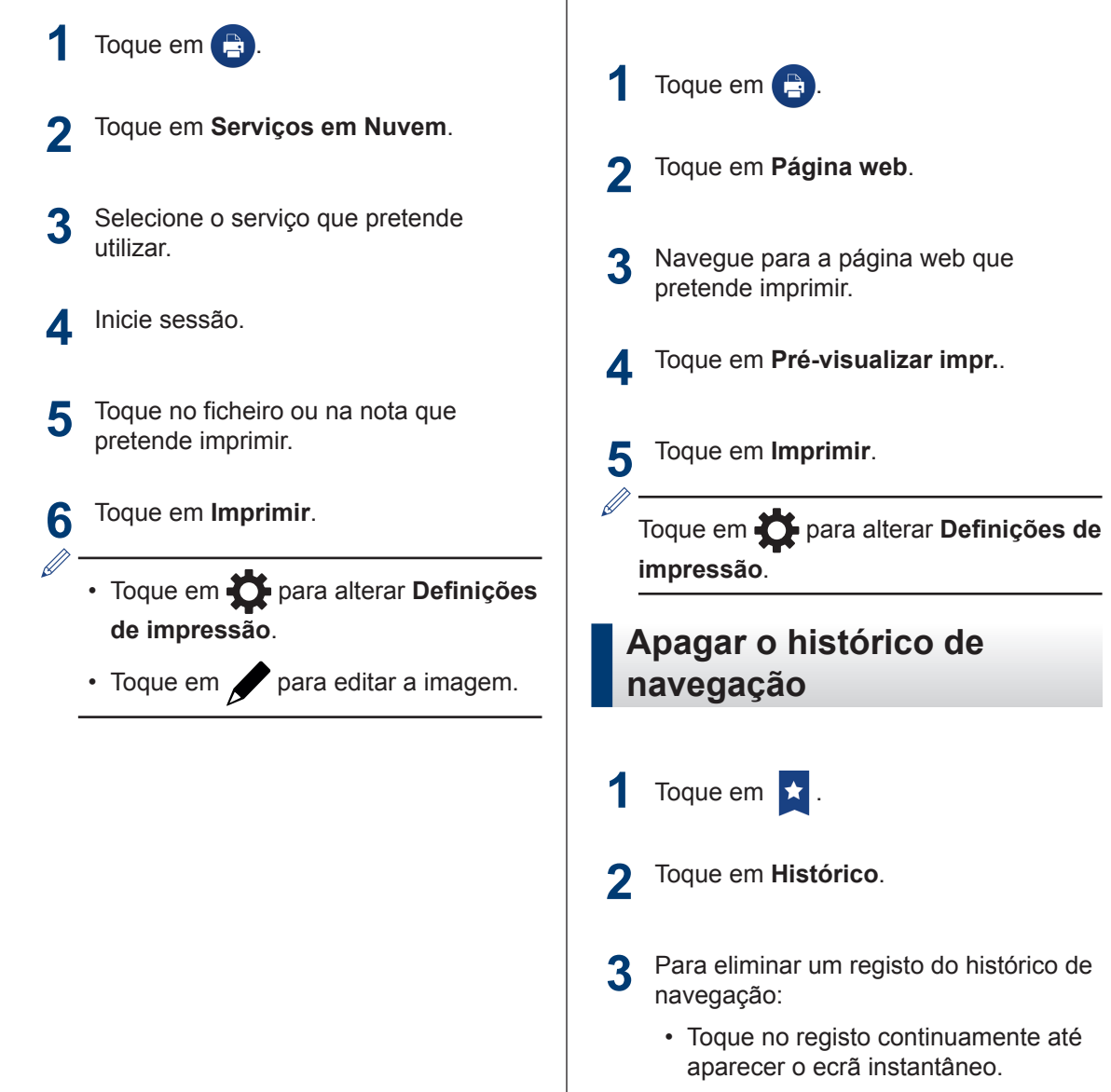

Toque em OK.

Para eliminar todo o histórico de navegação:

Imprimir páginas web

Imprima páginas web utilizando o web browser incluído no Brother iPrint&Scan.

• Toque em Menu e em Apagar histórico.

Toque em OK.

#### Imprimir mensagens de e-mail

Utilize o Brother iPrint&Scan para visualizar e imprimir mensagens de e-mail da sua conta do Gmail<sup>™</sup> (conta do Google).

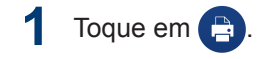

- Toque em E-mail.
- 3 Selecione a mensagem de e-mail que pretende imprimir.
- Toque em **Pré-visualizar impr**..
- 5 Toque em Imprimir.
  - Toque em para visualizar outras mensagens.
  - Toque em 

     no ecrã inicial para alterar as Definições da Conta.
  - Toque em para alterar Definições de impressão.

#### Imprimir de outras aplicações

Pode também imprimir fotografias, documentos e páginas web partilhando-as com o Brother iPrint&Scan.

### Imprimir fotografias ou documentos

- 1 Selecione o ficheiro que pretende imprimir.
- Partilhe o ficheiro selecionando o Brother iPrint&Scan na lista de aplicações.
- **?** Toque em Imprimir.

#### Imprimir páginas web

- 1 Navegue para a página web que pretende imprimir.
- 2 Partilhe a página premindo o botão Menu e selecione Partilhar página.

Quando for apresentada a lista de aplicações, selecione Brother iPrint&Scan.

- **3** Toque em **Pré-visualizar impr**..
- Toque em Imprimir.

### Digitalização

#### Digitalizar diretamente para o cartão de memória do equipamento móvel

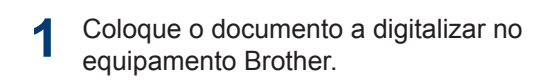

- 2 Toque em 🕒
- 3 Toque em Digitalizar.
- Toque em **Terminado** ou **Digitalizar**.
- 5 Toque em Guardar.
- 6 Selecione o formato de ficheiro (JPEG ou PDF).
  - Se selecionar JPEG, cada página é guardada como um ficheiro individual.

Se selecionar PDF, as páginas são todas guardadas num ficheiro.

 As imagens digitalizadas são guardadas na pasta seguinte do cartão de memória:

#### /sdcard/Brother/scan.

• Toque em 🌈 para editar a imagem.

#### Abrir imagens digitalizadas noutras aplicações

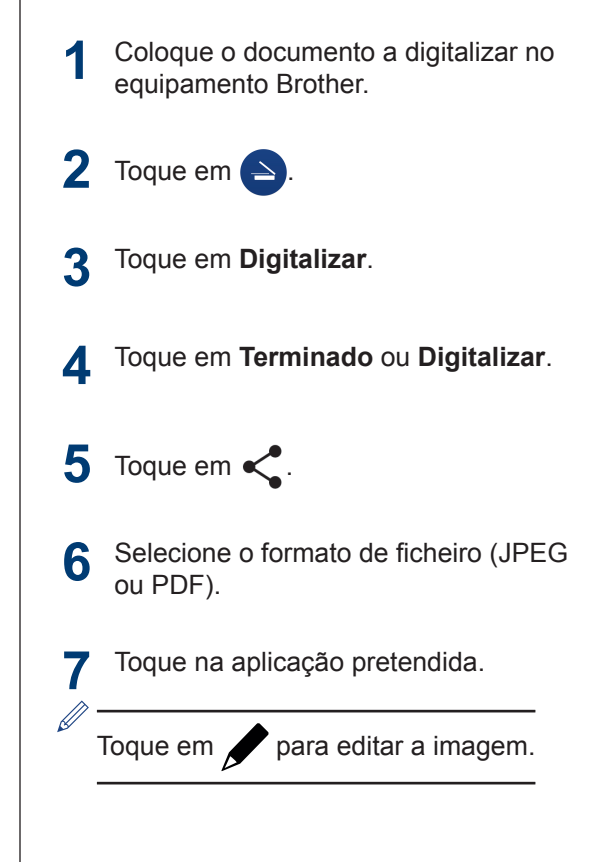

Copiar

#### Pré-visualização de cópia

Toque em 📃 .

5

- 2 Toque em Iniciar.
- **3** Toque em **Terminado** ou **Digitalizar**.
- 4 Toque em Copiar.

- Toque em para alterar Defins.
   Cópia.
- Toque em para editar a imagem.

# 6 Fax

### Enviar um fax

- 1 Toque em 💼 .
- 2 Toque em Envio de fax.
- 3 Toque em 
  para selecionar um número de fax no livro de endereços ou toque em Introduza número para introduzir o número manualmente.
- 4 Toque em Envie documentos por fax a partir do equipamento ou Selecione um ficheiro neste dispositivo móvel.
- **5** Toque em **Digitalizar** ou selecione o ficheiro a partir do dispositivo móvel.
- 6 Toque em Fax.
  - Toque em Dara alterar
     Configurações do Fax.

• Toque em 🖌 para editar a imagem.

### Receber um fax

- 1 Toque em 💼 .
- 2 Toque em Pré-vis. fax.
- **3** Toque no ficheiro que pretende receber.
  - As definições de Pré-vis. fax têm de estar ativadas no equipamento Brother.
  - Toque em para guardar o ficheiro.
     Os faxes recebidos são guardados na pasta seguinte do cartão de memória:

#### /sdcard/Brother/fax.

- Toque em < para partilhar o ficheiro.</li>
- Toque em 📄 para imprimir o ficheiro.
- Toque em para alterar Definições de impressão.

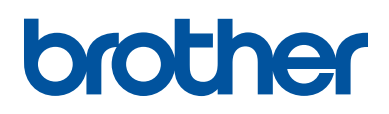

Visite-nos na World Wide Web http://www.brother.com

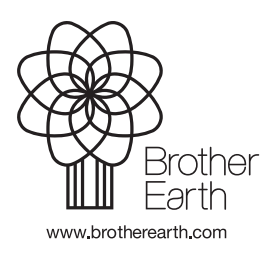

POR Versão A